# Inserir Valor da Cobrança do Serviço

O objetivo desta funcionalidade é inserir o valor da cobrança de um serviço específico. A opção pode ser acessada via **Menu de Sistema**, no caminho: **GSAN > Atendimento ao Público > Ordem de Serviço > Inserir Valor da Cobrança do Serviço**.

Feito isso, o sistema visualiza a tela a seguir:

### Observação

Informamos que os dados exibidos nas telas a seguir são fictícios, e não retratam informações de clientes.

| Para inserir um valor de cobrança, in     | forme os dados abaixo:               |
|-------------------------------------------|--------------------------------------|
| Tipo do Serviço: *                        | 565                                  |
| Categoria:                                | RESIDENCIAL                          |
| Subcategoria:                             | 107-ESCOLA EM AREA RESIDEN V         |
| Perfil do Imóvel:                         | NORMAL                               |
| Indicador de Medido: *                    | ● Sim ○ Não                          |
| Capacidade do Hidrômetro: *               | 10 M3 / HORA                         |
| Indicador de Geração de Débito: *         | ● Sim ─ Não                          |
| Valor do Serviço: *                       | 100,00                               |
| Vigência do Valor do Serviço:*            | 31/08/2017 a 31/08/2018 (dd/mm/aaaa) |
| Indicador de Quantidade de<br>Economias:* | ● Sim ○ Não                          |
| Quantidade de Economias de                | 10 até 40                            |
|                                           | * Campos obrigatórios                |

Agora, informa os campos obrigatórios, assinalados por um asterisco e clique no botão <u>Inserir</u>. Para detalhes sobre o preenchimento dos campos, clique **AQUI**. O sistema executa algumas validações:

Verificar Serviço Gera Débito:

Caso o serviço selecionado/informado não tenha tipo de débito, o sistema exibe a mensagem: Tipo de Serviço «xxxxxxx» não permite geração de débitos.

Verificar preenchimento dos campos:

Caso o usuário não informe ou selecione o conteúdo de algum campo necessário à inclusão de valor da cobrança do serviço, o sistema exibe a mensagem: Informe «nome do campo que não foi preenchido ou selecionado».

Verificar sucesso da operação:

Caso o código de retorno da operação efetuada no banco de dados seja diferente de zero, o sistema exibe a mensagem conforme o código de retorno; caso contrário, o sistema exibe a mensagem: Valor da Cobrança do Serviço «xxxxxx» inserido com sucesso.

Validar subcategoria informada:

Caso o código da subcategoria informado não exista no sistema, o sistema exibe a mensagem: Subcategoria informada não existe.

Validar quantidade de economias inicial:

Caso a quantidade seja igual a zero, será exibida uma mensagem: Quantidade de economias inicial informada inválida.

Validar quantidade de economias final:

Caso a quantidade seja igual à zero, o sistema exibe a mensagem: Quantidade de economias final informada inválida.

Caso a quantidade seja menor ou igual à quantidade inicial, , o sistema exibe a mensagem: Quantidade de economias final deverá ser superior a quantidade inicial.

Validar data da vigência inicial:

٥

o

Caso a data seja nula ou inválida, o sistema exibe a mensagem: Informe uma data de vigência inicial válida.

Validar data da vigência final:

Caso a data seja nula ou inválida, o sistema exibe a mensagem: Informe uma data de vigência final válida.

Caso a data seja menor que a data de vigência inicial, o sistema exibe a mensagem: Informe uma data de vigência final superior a inicial.

Validar índice informado:

Caso o valor informado não seja um número maior ou igual a zero, será exibida a mensagem: Informe para o índice 0 (Zero) ou um número válido.

Validar categoria da subcategoria informada:

Caso o código da categoria associado à subcategoria informada seja diferente da categoria previamente informada, será exibida a mensagem: Subcategoria não pertence à categoria informada.

Verificar existência de valor para a vigência informada:

Caso exista algum valor para o tipo de serviço informado (e demais parâmetros) para um período compreendido entre a vigência informada, o sistema exibe a mensagem: Existe valor de cobrança de serviço para a vigência informada.

Ao clicar em Replicar o sistema acessa a tela AQUI, onde é possível replicar o valor de cobrança de serviço informado.

## Tela de Sucesso

Gsan -> Atendimento ao Publico -> Ordem de Servico -> Inserir Valor da Cobranca do Servico

Sucesso

 $\checkmark$ 

Valor da Cobrança do Serviço ALTERACAO DE LOGRADOURO inserido com sucesso.

Menu Principal

Inserir outro Valor de Cobrança do Serviço

# **Preenchimento dos Campos**

| Campo                             | Orientações para Preenchimento                                                                                                    |
|-----------------------------------|----------------------------------------------------------------------------------------------------|
| Tipo do Serviço                   | Campo obrigatório. Informe o código do tipo de serviço, com no máximo 4                                                                                                    |
|                                   | (quatro) dígitos, ou clique no botão 🕵 para <b>selecionar</b> o tipo de serviço<br>desejado. O Nome será exibido no campo ao lado. Para apagar o conteúdo do                                                                                                    |
|                                   | campo, clique no botão 🕙 ao lado do campo em exibição.<br><b>Regra associada</b> : caso o serviço selecionado/informado não tenha tipo de<br>débito, o sistema exibe uma mensagem de crítica.                                                                                                    |
| Categoria                         | Selecione uma das opções disponibilizadas pelo sistema, entre as categorias ativas.                                                                                                    |
|                                   | <b>Regra associada</b> : caso a categoria tenha sido informada, o campo <b>Capacidade</b><br><b>do Hidrômetro</b> se torna opcional. Caso contrário, seu preenchimento é<br>obrigatório.                                                                                                    |
|                                   | Caso o código da categoria associada à subcategoria informada seja <i>diferente</i> da categoria previamente informada, o sistema exibe uma mensagem informando que a subcategoria não pertence à categoria informada.                                                                                                    |
| Subcategoria                      | Selecione uma das opções disponibilizadas pelo sistema.<br><b>Regra associada</b> : este campo só é habilitado caso a categoria tenha sido<br>informada. Caso a subcategoria tenha sido informada, o campo <b>Capacidade do</b><br><b>Hidrômetro</b> se torna opcional. Caso contrário, seu preenchimento é obrigatório.<br>Caso o código da subcategoria informado não exista, o sistema exibe uma<br>mensagem de crítica |
|                                   | Caso o código da categoria associada à subcategoria informada seja <i>diferente</i> da<br>categoria previamente informada, o sistema exibe uma mensagem informando<br>que a subcategoria não pertence à categoria informada.                                                                                                    |
| Perfil do Imóvel                  | Selecione uma das opções disponibilizadas pelo sistema, com situação igual a <i>ativo</i> .                                                                                                    |
| Indicador de<br>Medido            | Campo obrigatório. Caso o imóvel seja medido informe <i>Sim</i> , caso contrário,<br>informe a opção <i>Não</i> .<br><b>Regra associada</b> : caso, o indicador de medido seja <i>SIM</i> : o campo <b>Capacidade</b>                                                                                                    |
|                                   | <b>do Hidrômetro</b> se torna opcional ou obrigatório, dependendo da informação ou<br>não da <b>Categoria</b> e <b>Subcategoria</b> . Em caso positivo, o campo se torna<br>opcional; caso contrário, obrigatório.                                                                                                    |
| Capacidade do<br>Hidrômetro       | Caso o imóvel seja medido, opção <i>Sim</i> , o sistema disponibiliza as capacidades de hidrômetros, com situação igual a <i>Ativo</i> . Caso a opção tenha sido <i>Não</i> , este campo fica desabilitado.                                                                                                    |
| Indicador de<br>Geração de Débito | Campo obrigatório. Para informar se o tipo de serviço deve gerar débito, marque<br>a opção <i>Sim</i> , caso contrário, informe <i>Não</i> .<br><b>Regra associada</b> : campo informado, o campo <b>Valor do Serviço</b> é habilitado.                                                                                                    |
| Valor do Serviço                  | Campo obrigatório. Informe, obrigatoriamente, o valor do serviço na moeda<br>corrente, com no máximo 9 inteiros e 2 decimais.<br><b>Regra associada</b> : este campo somente é habilitado caso o indicador de<br>geração de débito esteja ativo, ou seja, igual a <i>Sim</i> ; caso contrário, o sistema<br>considera o valor igual a zero.                                                                                |

| Campo                                      | Orientações para Preenchimento                                                                                                    |
|--------------------------------------------|----------------------------------------------------------------------------------------------------|
| Vigência do Valor<br>do Serviço            | Campo obrigatório. Informe o intervalo de data inicial e final, válidas, no formato dd/mm/aaaa (dia, mês, ano), ou clique no botão 🛄 ao lado do campo, para selecionar a data desejada. A data final deve ser superior a data inicial. Para obter detalhes sobre o preenchimento do campo de datas, clique no <i>link</i><br><b>Pesquisar Data - Calendário</b> .                                                                                                    |
| Indicador de<br>Quantidade de<br>Economias | Campo obrigatório. Informar se o tipo de serviço considera a quantidade de<br>economias de um imóvel.<br><b>Regra associada</b> : selecionando a opção <i>Sim</i> , o campo <i>Quantidade de<br/>Economias</i> é habilitado. Caso contrário, informe a opção <i>Não</i> , e o campo<br><i>Quantidade de Economias</i> é desabilitado.<br>Caso a quantidade seja igual a <i>zero</i> ou <i>nula</i> , o sistema emite uma mensagem de<br>crítica.<br>Caso a quantidade seja menor ou igual à quantidade inicial, o sistema emite<br>uma mensagem de crítica. |
| Quantidade de<br>Economias                 | Deve ser informado um número significativo e maior que zero para o intervalo<br>de quantidade de economias.<br><b>Regra associada</b> : na economia final deve ser informado um número<br>significativo e maior que o informado na economia inicial.                                                                                                    |

## Funcionalidade dos Botões

| Botão        | Descrição da Funcionalidade                                                                                                    |
|--------------|----------------------------------------------------------------------------------------------------|
| $\mathbf{R}$ | Ao clicar neste botão, o sistema permite consultar um dado na base de dados.                                                                                                    |
| Ś            | Ao clicar neste botão, o sistema apaga o conteúdo do campo em exibição.                                                                                                    |
|              | Ao clicar neste botão, o sistema permite selecionar uma data válida, no formato<br>dd/mm/aaaa (dia, mês, ano).<br>Para obter detalhes sobre o preenchimento do campo de datas, clique no <i>link</i> <b>Pesquisar</b><br><b>Data - Calendário</b> . |
| Limpar       | Ao clicar neste botão, o sistema limpa o conteúdo do campo na tela.                                                                                                    |
| Cancelar     | Ao clicar neste botão, o sistema cancela a operação e retorna à tela principal.                                                                                                    |
| Inserir      | Ao clicar neste botão, o sistema comanda a inserção dos dados na base de dados.                                                                                                    |
| Replicar     | Ao clicar neste botão, o sistema acessa a tela <b>Replicar Valor de Cobrança de Serviço</b> .                                                                                                    |

### Referências

### Inserir Valor de Cobrança de Serviço

### **Termos Principais**

#### Serviço

Clique aqui para retornar ao Menu Principal do GSAN

### From: https://www.gsan.com.br/ - Base de Conhecimento de Gestão Comercial de Saneamento

Permanent link: https://www.gsan.com.br/doku.php?id=ajuda:inserir\_valor\_da\_cobranca\_do\_servico

Last update: 29/08/2018 13:40

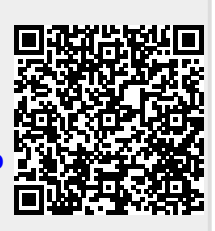